## キャッシュ(インターネット一時ファイル)の削除方法

## Safari

- 1. 「e-Labo」ログオン画面を開きます。(ログオンは不要です。)
- 2. 画面左上の[Safari]ボタンより[環境設定...]を選択します。
- 3. 画面上の[プライバシー]選択し、〔詳細...〕ボタンを押します。
- Webサイトの一覧より[e-labo.ne.jp]を選択し、〔削除〕ボタンを押します。
  (検索ボックスに e-labo と入力し、検索する事も可能です。)
- 5. 〔完了〕ボタンを押し、画面左上の〔×〕ボタンで"環境設定"を閉じます。
- 6. 画面左上の[×]ボタンでウェブブラウザを閉じ、再度「e-Labo」を開くと利用が可能です。

## Google Chrome

- 1. 「e-Labo」ログオン画面を開きます。(ログオンは不要です。)
- 2. Command + Shift + Delete キーを押します。
- 3. [キャッシュされた画像とファイル]にチェックを入れ、〔データを削除〕ボタンを押します。
- 4. 画面左上の[×]ボタンでウェブブラウザを閉じ、再度「e-Labo」を開くと利用が可能です。

## Mozilla Firefox

- 1. 「e-Labo」ログオン画面を開きます。(ログオンは不要です。)
- 2. Command + Shift + Delete キーを押します。
- 3. [キャッシュ]にチェックを入れ、[OK]ボタンを押します。
- 4. 画面左上の[×]ボタンでウェブブラウザを閉じ、再度「e-Labo」を開くと利用が可能です。